## 天津西门子模块代理商交换机供应商

| 产品名称 | 天津西门子模块代理商交换机供应商          |
|------|---------------------------|
| 公司名称 | 浔之漫智控技术(上海)有限公司-西门子总代理商   |
| 价格   | .00/台                     |
| 规格参数 | 品牌:西门子<br>型号:交换机<br>产地:德国 |
| 公司地址 | 上海市松江区石湖荡镇塔汇路755弄29号1幢    |
| 联系电话 | 19542938937 19542938937   |

## 产品详情

天津西门子模块代理商交换机供应商

要读取 CPU 的 I&M 数据,请使用"Get\_IM\_Data"指令的下列块参数:LADDR:在块参数"L ADDR"处输入该模块的硬件 ID。 IM\_TYPE:在块参数"IM\_TYPE 处输入 I&M 数据号(例 如,"0"表示 I&M0 数据)。DATA:用于存储读取的 I&M 数据的区域(例如,在全数据块中 )。将 I&M0 数据存储在数据类型"IM0\_Data"区域中。该示例说明如何读取 ET 200SP CPU 的 I&M0 数据。要读取不同模块的 I&M0 数据,只需在参数 LADDR 上使用模块的硬件 ID。 解决方案 要读取 CPU 的 I&M0 数据,请按以下步骤操作:1.创建全数据块以存储 I&M0 数 据。2.在该全数据块中,创建一个数据类型为"IM0\_Data"的结构。此时,可为该结构任意名称("i mData")。在"团队式工程组态"中,不同工程组态系统中的多个用户可同时执行一个项目,并访问

同一个 ET 200SP CPU。 多个用户可以相互独立地同时编辑主项目中的不同部分。可能的话,在组 态装载至 CPU 期间其他编辑人员做的更改将显示在同步对话框中并自动同步。某些在线功能也可以 同时从共享 CPU 上的多个工程组态系统执行,例如:监视 CPU 上的块 修改 CPU 上的块 跟踪功能有关"团队式工程组态"主题的详细信息,请参见STEP7在线帮助移除和插入连接C PU/接口模块 HF、HS 的 I/O 模块或电机起动器 在操作过程中,可插拔任意数量的 I/O 模块/ 电机起动器。CPU/接口模块以及插入的 I/O 模块/电机起动器将继续运行。注意 移除和插入 ET 200SP 服务模块时的 CPU 响应 请注意,在移除服务模块时,无论 CPU 运行状态如何,背板线 都将禁用。另请注意,移除服务模块后,输出不会执行系统组态的替换值操作。 这意味着,不应在 CPU 处于 STARTUP、RUN 和 STOP 模式时移除服务器模块。如果服务模块已移除,则在重新 插入服务模块后需要进行移除断电/通电操作。移除和插入 BusAdapter 或 CM DP 模块 接通电 源电压时,请勿插拔 BusAdapter 或 CM DP 模块。如果在 CPU 启动后移除了BusAdapter 或 CM DP 模块,则 BusAdapter 或 CM DP 模块的电源电压将自动关断。要重新接通电源电压 , 需要在插入 BusAdapter/CM DP 模块后执行断电/通电操作。移除/插入连接有接口模块 ST、BA 的 I/O 模块或电机起动器 1. 在操作过程中, 可移除一个 I/O 模块或一个电机起动器。如果再 移除其它 I/O 模块/电机起动器,则将导致 ET 200SP 分布式 I/O 系统站停止运行: – ET 2 00SP 分布式 I/O 系统的有 I/O 模块/电机起动器故障 替换值操作。 – 接口模块继续与 I O控制器进行数据交换并报告诊断信息。说明如果要在操作过程中更换多个 I/O 模块/电机起动器 ,则需进行逐个更换。2.如果插入有 I/O 模块/电机起动器但在操作过程中仅移除一个,则有 I/O 模块都将重新启动。说明 在空插槽中插入 I/O 模块/电机起动器后再将其移除,同样视作操作过 程中的插拔操作。3. 关断/接通接口模块的电源电压 1L+ 至后,有可用的 I/O 模块/电机起动器将 根据组态重新启动。然后对操作过程移除的 I/O 模块/电机起动器进行重新评估天津西门子模块代理 商交换机供应商更改 I/O 模块的类型 简介 编码元件为一个 2 部件元件。 出厂交付时,这两 个部件已包含在 I/O 模块中。安装I/O 模块时,编码元件的一个部件会咔塔一声锁定到 BaseUnit 上。 这样,可以从机械角度防止插入不同类型的模块。ET 200SP 分布式 I/O 系统有两个版本: 机械编码元件:确保上述机械编码。电子编码元件:除了上述机械编码以外,该型号还配有用 于模块组态数据的可重写存储器(如故障安全模块的故障安全目的地址,IO Link 主站的参数数据) 。要求 注意 请勿更改编码元件 更改编码元件可能导致设备危险和/或损坏 ET 200SP 分布式 I/ O系统的输出。要避免物理损坏,请不要更改编码。更改 I/O 模块的类型 此时已卸下 I/O 模 块。要更改 I/O 模块的类型, 请按以下步骤操作:1. 使用螺丝刀取下 BaseUnit 的编码元件。2. 将编码元件重新插入到已卸下的 I/O 模块。使用 STEP 7 的步骤 确保已在线连接 CPU。要使 用 STEP 7 将 CPU 复位为出厂设置,请按以下步骤操作:1.打开 CPU 的"在线和诊断"(O nline and Diagnostics) 视图。2. 在"功能"(Functions) 文件夹中,选择"复位为出厂设置"(Reset to factory settings) 组。3. 如果要保留该 IP 地址,则需选择"保留 IP 地址"(Retain IP a ddress) 单选按钮。如果要 IP 地址,请选择"复位 IP 地址"(Reset IP address) 单选按钮。说 明" IP 地址"(Delete IP address) 这一功能适用于有 IP 地址,而不考虑在线连接的建立方 式。如果插入 SIMATIC 存储卡,则选择"IP 地址"(Delete IP address) 选项会产生以下影响 :?IP 地址,且 CPU 复位为出厂设置。?之后,存储在 SIMATIC 存储卡中的组态(含 IP 地址)将下载到 CPU 中。如果未保存任何组态(例如,由于对 SIMATIC 存储器进行了擦除或格 式化),则不会分配新的 IP 地址。4. 单击"复位"(Reset)按钮。5. 在确认提示窗口中,单击" 确定"(OK)。

西门子SIMATIC系列PLC,诞生于1958年,经历了C3,S3,S5,S7系列,已成为应用非常广泛的可编程控制器。西门子(SIMATIC)PLC的6代1、西门子公司的产品早是1975年投放市场的SIMATIC S3,它实际上是带有简单操作接口的二进制控制器。2、1979年,S3系统被SIMATIC S5取代,该系统广泛地使用了微处理器。3、20世纪80年代初,S5系统进一步升级——U系列PLC,较常用机型:S5-90U、95U、100U、115U、135U、155U。4、1994年4月,S7系列诞生,它具有\*\*化、\*\*\*等级、安装空间\*小、\*良好的WINDOW S用户界面等优势,其机型为:S7-200、300、400。5、1996年,在过程控制领域,西门子公司又提出PCS7(过程控制系统7)的概念,将其优势的WINCC(与WINDOWS兼容的操作界面)、PROFIBUS(工业现场线)、COROS(系统)、SINEC(西门子工业网络)及控调技术融为一体。6、西门子公司提出TIA(Totally Integrated Automation)概念,即全集成自动化系统,将PLC技术溶于全部自动化领域。在ST EP 7 中,通过"在线与诊断"在线\*新的步骤要求:CPU/模块与PG/PC之间存在在线连接。

要通过 STEP 7 进行固件在线\*新,请按以下步骤操作:1.在设备视图中选择模块。2.在快捷菜单中,选择"在线与诊断"(Online & diagnostics)命令。3.在"功能"(Functions)文件夹中,选择"固件\*新"(Firmware update)组。4.单击"固件\*新"(Firmware update)区域中的"浏览"(Brow se)按钮,选择固件\*新文件的路径。天津西门子模块代理商交换机供应商